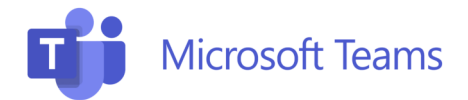

# Microsoft Teams Rooms

#### 1. Einschalten des Bedienerpanel

Drücken Sie auf den Touch Bildschirm des Bedienerpanel, falls dieses im Stromsparmodus (schwarzer Bildschirm) ist.

Das Bedienerpanel sowie die 2 Monitore zeigen nun die Microsoft Teams Rooms Oberfläche an.

# 2. Einwahl in geplantes Teams Meeting

Der Raum muss über Outlook zur Microsoft Teams-Besprechung eingeladen werden

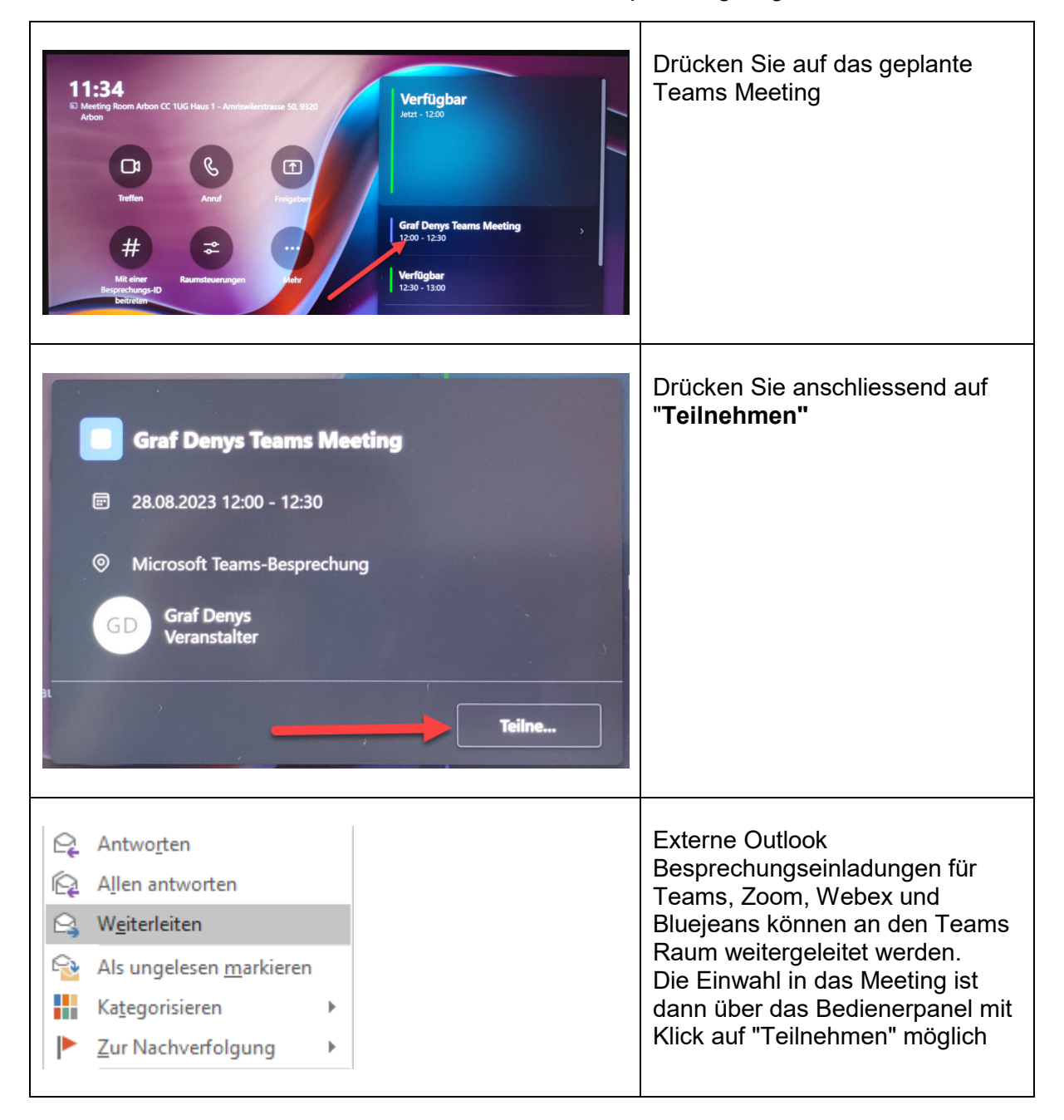

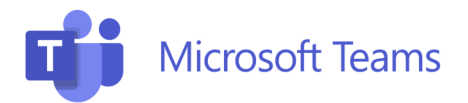

# ARBONIA 🏠

# 3. Ad-hoc Meeting starten

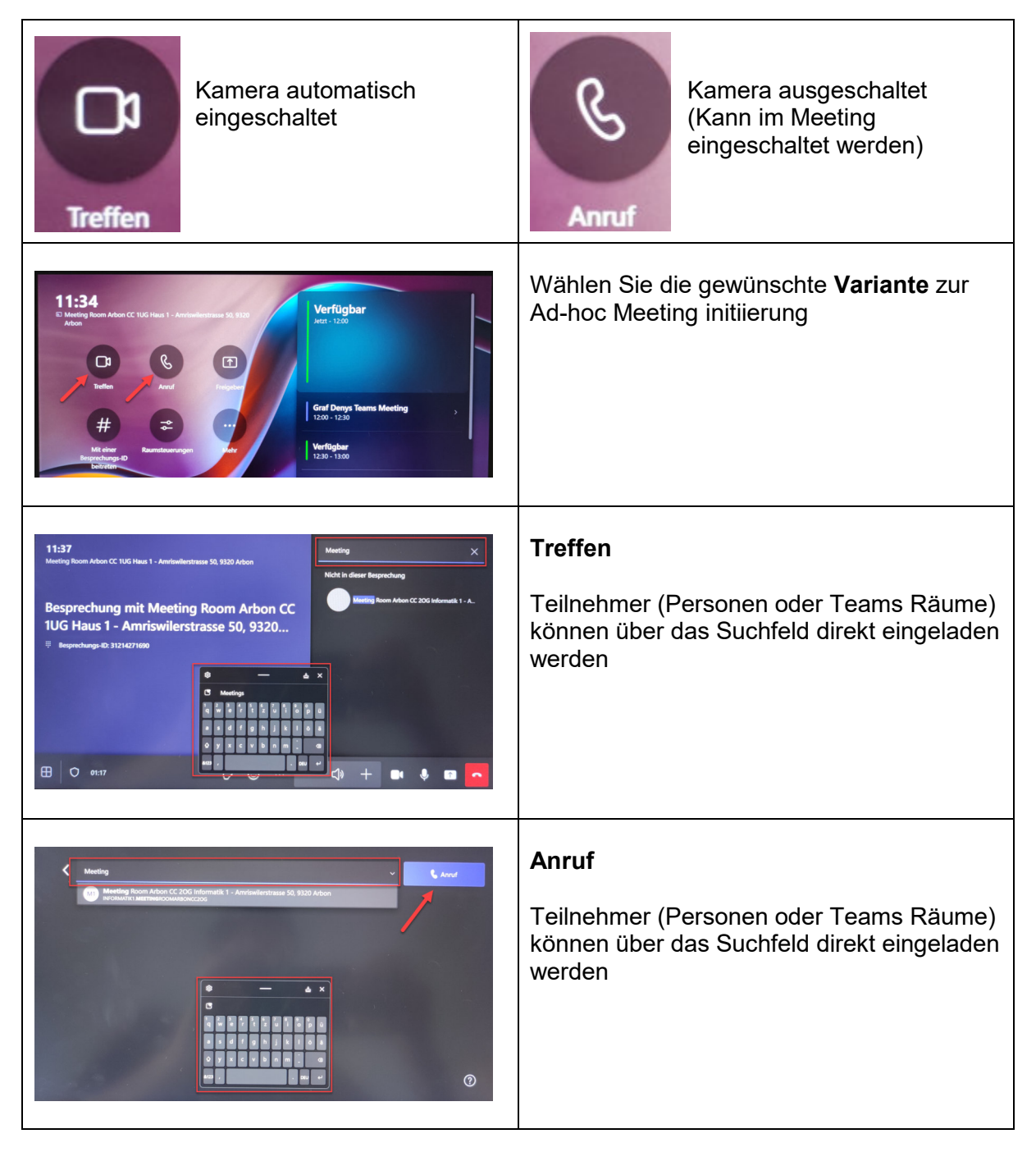

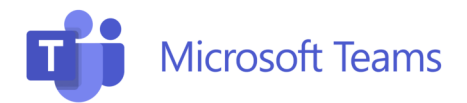

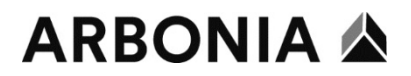

# 4. Bildschirm teilen

In einem Meeting wird die Gegenstelle auf einem Monitor und der geteilte Bildschirminhalt auf dem zweiten Monitor dargestellt.

Wird nur der Bildschirm geteilt ohne Meeting (vor Ort Sitzung) dann erscheint der Bildschirminhalt dupliziert auf beiden Monitoren.

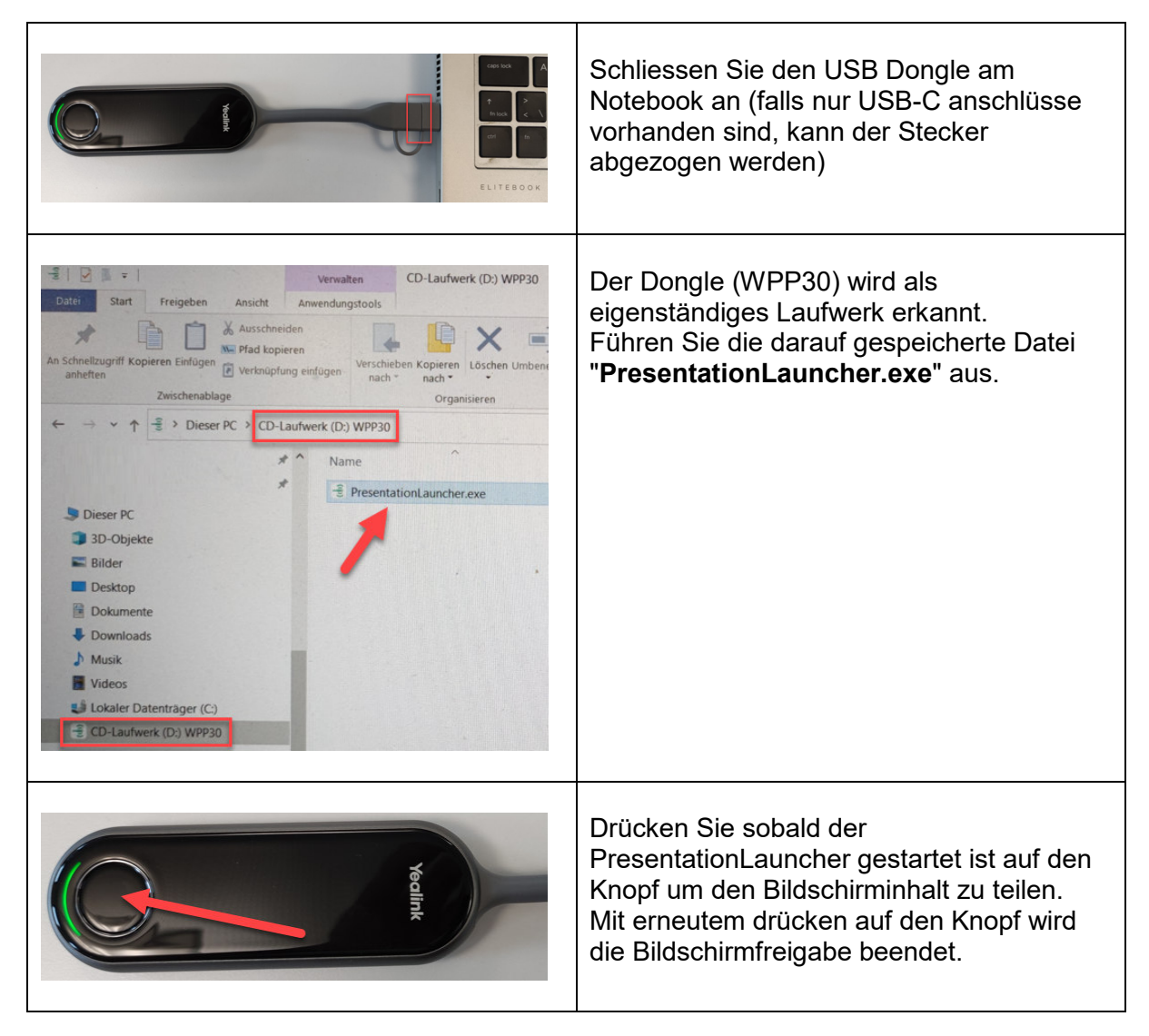

# 5. Kamera Steuerung

|  | Die Kamera hat 3 Presets gespeichert,<br>welche mit der Fernbedienung gesteuert<br>werden kann.<br>Ebenfalls kann die Kamera Position / Zoom<br>individuell eingestellt werden. |
|--|----------------------------------------------------------------------------------------------------|
|--|----------------------------------------------------------------------------------------------------|